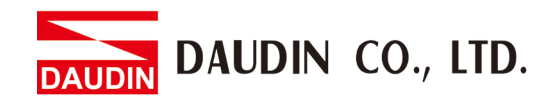

2302EN V2.0.0

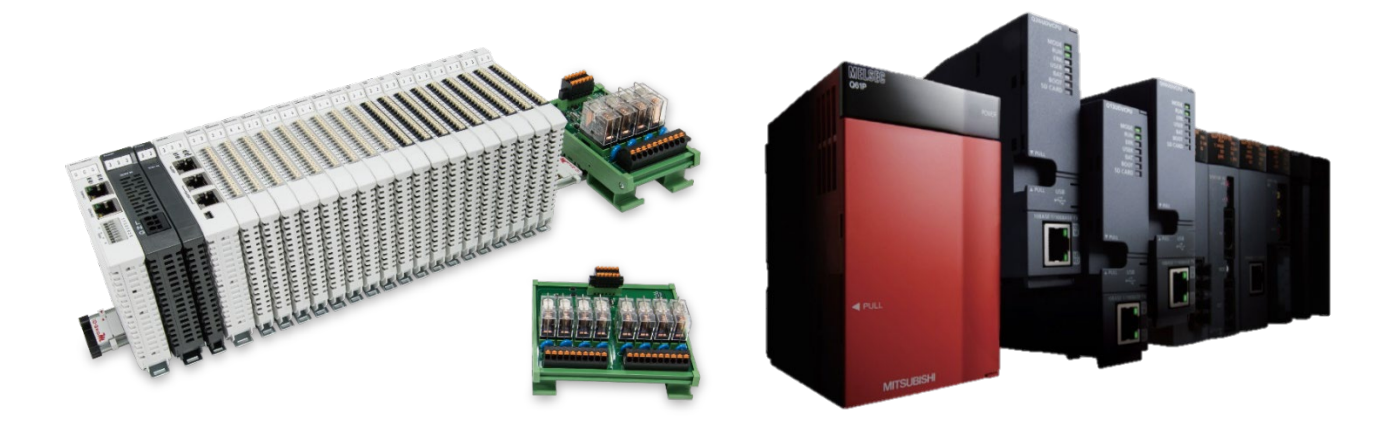

# in-Grid and MELSEC-Q Modbus TCP Connection Operating Manual

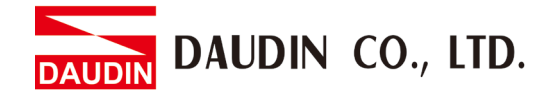

## **Table of Contents**

| 1. |     | Remote I/O Module System Configuration List                     | 3  |
|----|-----|-----------------------------------------------------------------|----|
|    | 1.1 | Product Description                                             | 3  |
| 2. |     | Gateway Parameter Settings                                      | 4  |
|    | 2.1 | i-Designer Program Setup                                        | 5  |
| 3. |     | MELSEC-Q series Connection Setup                                | 10 |
|    | 3.1 | MELSEC-Q series Hardware Connections                            | 10 |
|    | 3.2 | MELSEC-Q series IP Address and Connection Setup                 | 11 |
| 4. |     | Simple Program Demonstration using MELSEC-Q series and D-GRID M | 15 |

DAUDIN CO., LTD.

## 1. Remote I/O Module System Configuration List

| Part No.   | Specification                           | Description     |
|------------|-----------------------------------------|-----------------|
| GFGW-RM01N | Modbus TCP-to-Modbus RTU/ASCII, 4 Ports | Gateway         |
| GFMS-RM01S | Master Modbus RTU, 1 Port               | Main Controller |
| GFDI-RM01N | Digital Input 16 Channel                | Digital Input   |
| GFDO-RM01N | Digital Output 16 Channel / 0.5A        | Digital Output  |
| GFPS-0202  | Power 24V / 48W                         | Power Supply    |
| GFPS-0303  | Power 5V / 20W                          | Power Supply    |

## **1.1 Product Description**

- I. The gateway is used externally to connect with MELSEC-Q series' communication port (Modbus TCP)
- II. The main controller is in charge of the management and dynamic configuration of I/O parameters and so on.
- III. The power module is standard for remote I/Os and users can choose the model or brand of power module they prefer.

DAUDIN CO., LTD.

## 2. Gateway Parameter Settings

This section details how to connect a gateway to MELSEC-Q series. For detailed information  $i \square - GRIDM$ , please refer to the <u>iD-GRIDM</u> Series Product Manual

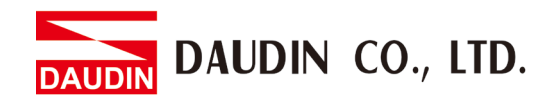

## 2.1 i-Designer Program Setup

I. Make sure that the module is powered and connected to the gateway module using an Ethernet cable

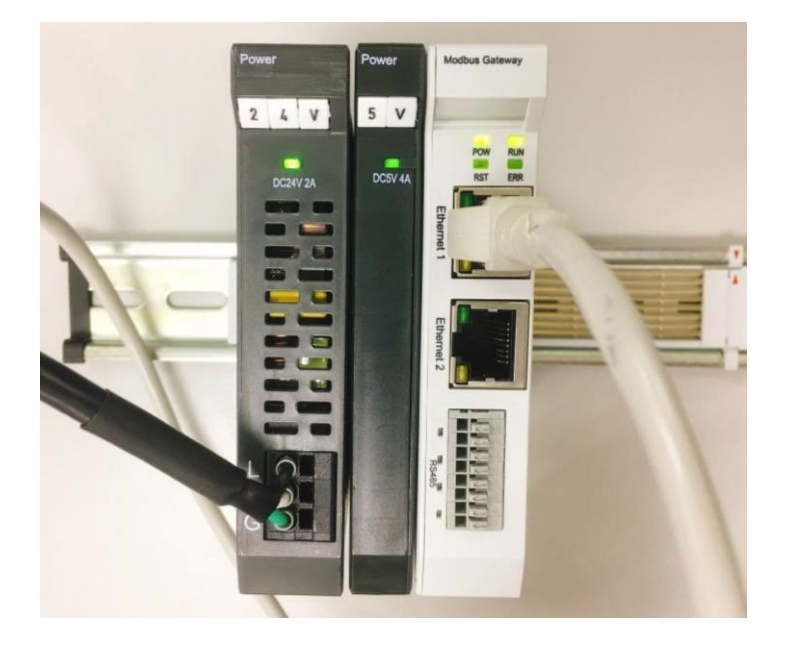

II. Click to launch the software

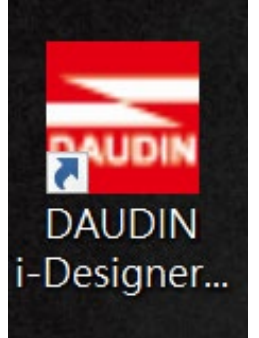

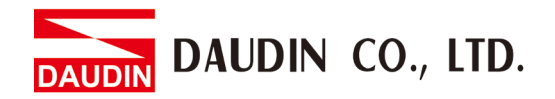

III. Select "M Series Module Configuration"

| 📷 i-Designer v1.0.30.b        |                               |  |  | - 0 |  |
|-------------------------------|-------------------------------|--|--|-----|--|
| C Series Module Configuration | M Series Module Configuration |  |  |     |  |
| 1                             |                               |  |  |     |  |
| Setting                       |                               |  |  |     |  |
| Module                        |                               |  |  |     |  |
|                               |                               |  |  |     |  |
|                               |                               |  |  |     |  |
|                               |                               |  |  |     |  |
|                               |                               |  |  |     |  |
|                               |                               |  |  |     |  |
|                               |                               |  |  |     |  |
|                               |                               |  |  |     |  |
|                               |                               |  |  |     |  |
|                               |                               |  |  |     |  |
|                               |                               |  |  |     |  |
|                               |                               |  |  |     |  |
|                               |                               |  |  |     |  |
|                               |                               |  |  |     |  |
|                               |                               |  |  |     |  |
|                               |                               |  |  |     |  |
|                               |                               |  |  |     |  |
|                               |                               |  |  |     |  |

#### IV. Click on the "Setting Module" icon

| E I-Designer VI.0.30.b        |                               | - 0 | × |
|-------------------------------|-------------------------------|-----|---|
| C Series Module Configuration | M Series Module Configuration |     |   |
| Setting<br>Module<br>Config   |                               |     |   |
|                               |                               |     |   |
|                               |                               |     |   |

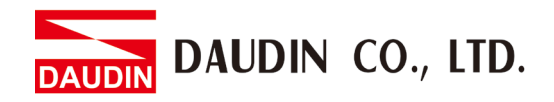

|             |            | Sett         | ing Module  |         |            |              |  |
|-------------|------------|--------------|-------------|---------|------------|--------------|--|
| Module List | ModeType   | Gateway Mode |             |         | IP Address | 192.168.1.20 |  |
| Module      | Module Op  | tion         |             |         |            |              |  |
|             |            |              |             |         |            |              |  |
|             | System Log |              |             |         |            |              |  |
|             |            | DateTime     | Description |         |            |              |  |
|             |            |              |             |         |            |              |  |
|             |            |              |             | Connect |            |              |  |
|             |            |              |             |         |            |              |  |

#### V. Enter the "Setting Module" page for M-series

#### VI. Select the mode type based on the connected module

|             |                     | Setting Module |         |            | ^            |
|-------------|---------------------|----------------|---------|------------|--------------|
| Module List | ModeType Gateway Mc | ode 🔫          |         | IP Address | 192.168.1.20 |
| Module      | wodule Option       |                |         |            |              |
|             |                     |                |         |            |              |
|             | System Log          |                |         |            |              |
|             | DateTime            | Description    |         |            |              |
|             |                     |                |         |            |              |
|             |                     |                | Connect |            |              |
|             |                     |                |         |            |              |

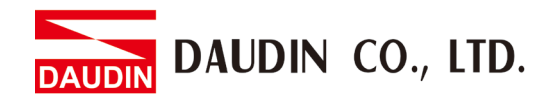

#### VII. Click on "Connect"

| CA DO         |             |                | Setting ! | Module      |            |              |  |  |
|---------------|-------------|----------------|-----------|-------------|------------|--------------|--|--|
|               | Module List | Setting Module |           |             | IP Address | 192.168.1.20 |  |  |
|               | Module      | Module Option  |           |             |            |              |  |  |
| Se<br>M<br>Co |             |                |           |             |            |              |  |  |
|               |             | System Log     |           |             |            |              |  |  |
|               |             | Date           | Time      | Description |            |              |  |  |
|               |             |                |           | ystem Stop  | Connect    | Disconnect   |  |  |
|               |             |                |           |             |            |              |  |  |

#### VIII. Gateway Module IP Settings

|              |                   | Setting Modu       | lle                 |                  |            |              | × |
|--------------|-------------------|--------------------|---------------------|------------------|------------|--------------|---|
| Module List  |                   |                    |                     |                  | IP Address | 192.168.1.20 |   |
| Module ID    | Module Option     |                    |                     |                  |            |              |   |
| → GFGW-RM01N | Internet Settings | Operating Settings | Port Settings ID N  | Mapping Module I | nformation |              |   |
|              | IP Address        | 192.168.1.20       |                     |                  |            |              |   |
|              | Netmask           | 255.255.255.0      |                     |                  |            |              |   |
|              | Default Gateway   | 192.168.1.1        |                     |                  |            |              |   |
|              |                   |                    |                     |                  |            |              |   |
|              |                   |                    |                     |                  |            |              |   |
|              | System Log        |                    |                     |                  |            |              |   |
|              | DataTi            | ma Da              | coription           |                  |            |              |   |
|              |                   | 09-14 16:28:06 Re: | ad Gateway Module S | Successfullyl    |            |              |   |
|              |                   | 19 19 10 20,00 Net | a oacenay Module 3  | Jaccessiany:     |            |              |   |
|              |                   |                    |                     | ect Disconi      | nect S     | Save Setting |   |
|              |                   |                    |                     |                  |            |              |   |

#### Note: The IP address must be in the same domain as the MELSEC-Q controller

DAUDIN CO., LTD.

| IX. Gatew    | ay Module | Opera                 | atior   | nal Mode          | es               |                   |                    |              |  |
|--------------|-----------|-----------------------|---------|-------------------|------------------|-------------------|--------------------|--------------|--|
|              |           |                       |         | Setting M         | odule            |                   |                    |              |  |
| Module List  |           |                       |         |                   |                  |                   | IP Address         | 192.168.1.20 |  |
| Module       |           | Module Op             | ption   |                   |                  |                   |                    |              |  |
| → GFGW-RM01N |           | Internet Se           | ettings | Operating Setting | gs Port Settings | ID Mapping        | Module Information |              |  |
|              |           | Channel 1             | Mode    | Slave             | - Timeout        | 25 🗘 ms           |                    |              |  |
|              |           | Channel 2             | Mode    | Slave             | - Timeout        | 25 🗘 ms           |                    |              |  |
|              |           | Channel 3             | Mode    | Slave             | - Timeout        | 25 🗘 ms           |                    |              |  |
|              |           | Channel 4             | Mode    | Slave             | - Timeout        | 25 🗘 ms           |                    |              |  |
|              |           |                       |         |                   |                  |                   |                    |              |  |
|              |           | System Log            | g       |                   |                  |                   |                    |              |  |
|              |           |                       | DateTin | 1e                | Description      |                   |                    |              |  |
|              |           | <ul> <li>✓</li> </ul> | 2022-09 | J-14 16:28:06     | Kead Gateway Mo  | dule Successfully | <u>1</u>           |              |  |
|              |           |                       |         |                   |                  |                   | Disconnect         | Save Setting |  |
|              |           |                       |         |                   |                  |                   |                    |              |  |

Note:

Set Group 1 as Slave and set the gateway to use the first set of RS485 port to connect to the main controller (GFMS-RM01N)

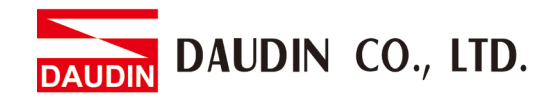

## **3. MELSEC-Q series Connection Setup**

This chapter explains how to use the GX Works2 program to use the QJ71MT91 module to connect MELSEC-Q series to a gateway module and add a remote I/O module. For detailed information, please refer to the "<u>MELSEC-Q Series Manual</u>

## 3.1 MELSEC-Q series Hardware Connections

I. The QJ71MT91 module's Ethernet port is at its bottom center and can be connected to the gateway

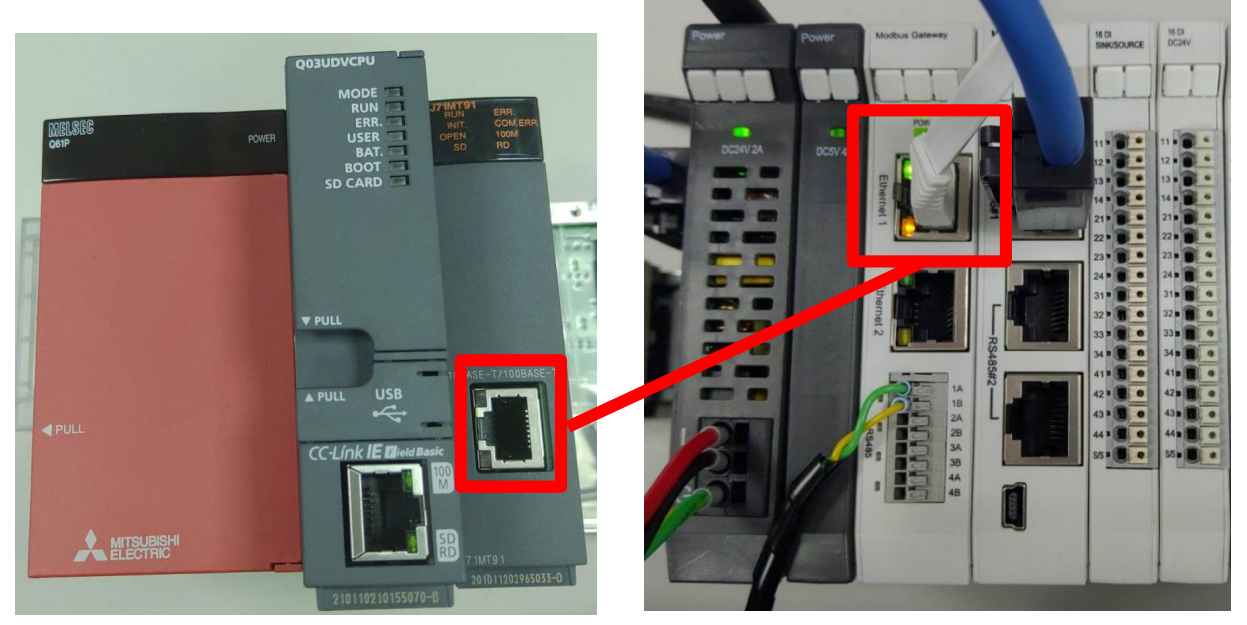

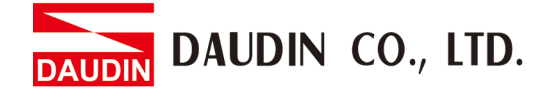

#### 3.2 MELSEC-Q series IP Address and Connection Setup

I. Launch GX Works 2 and right click on the "Intelligent Function Module" menu under "Project" on the left side. Then click on "New Module" to create a "QJ71MB91" module

| New Module                                             | ×                                                                                                    |
|--------------------------------------------------------|----------------------------------------------------------------------------------------------------|
| Module Selection<br><u>M</u> odule Type<br>Module Name | MODBUS Interface Module                                                                                                    |
| Mount Position Base No. F Specify start                | ✓     Mounted Slot No.     1     ▲dknowledge I/O Assignment       Y address     0020     (H)     1 Slot Occupy [32 points] |
| Title setting                                          |                                                                                                    |
|                                                        | OK Cancel                                                                                                    |

II. Launch GX Works 2 and select the "Intelligent Function Module" menu under "Project" on the left side. Then click on "Switch Setting" in the "QJ71MT91" menu

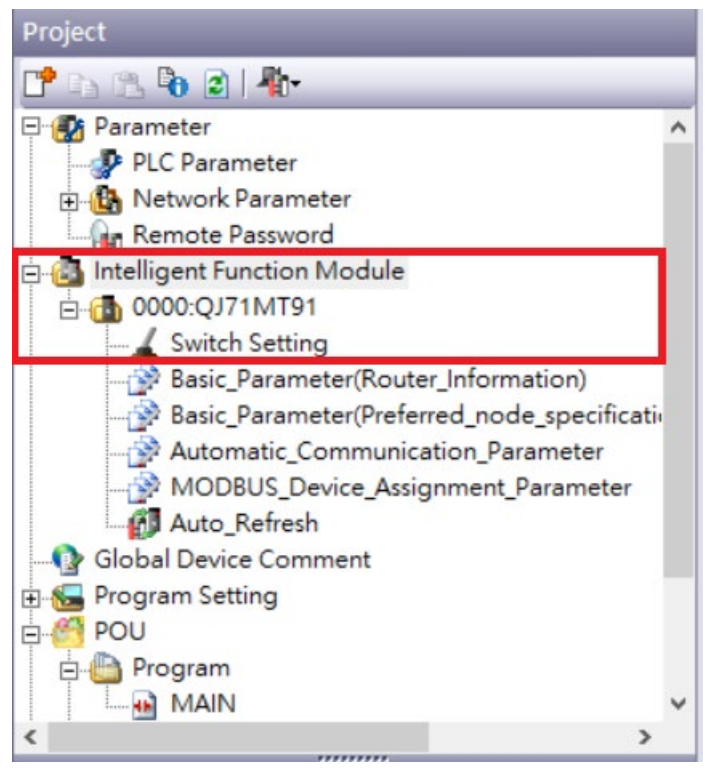

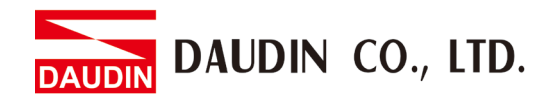

## III. Set "IP Address" to the same domain as the gateway domain at 192.168.1.XXX.

| ration <u>M</u> ode Sett  | ing                                                   |                                                    |  |  |
|---------------------------|-------------------------------------------------------|----------------------------------------------------|--|--|
| Online<br>munication Cond | ition Setting/Redundant Setting                       |                                                    |  |  |
|                           | Item                                                  | Setting Value                                      |  |  |
|                           | Basic parameter starting method                       | User Setting Parameter                             |  |  |
| Communication             | MODBUS device assignment parameter<br>starting method | User Setting Parameter                             |  |  |
| Setting                   | Online change enable/disable setting                  | Online Change Disabled                             |  |  |
|                           | Send frame specification                              | Data are sent in the Ethernet(V2.0)-compliant fram |  |  |
|                           | Enable/Disable Redundant Setting                      | Disable                                            |  |  |
|                           | IP mode type                                          | Fixed IP Mode                                      |  |  |
| Redundant                 | System switching at disconnection                     | Disable                                            |  |  |
| Setting                   | System switching at communication error               | Disable                                            |  |  |
|                           | System switching at communication error               | Disable                                            |  |  |
|                           | Disconnection detection time                          | 4                                                  |  |  |

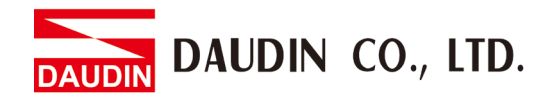

IV. Click on "Automatic\_Communication\_Parameter" to set up reading and writing methods

| Project                                    | Display Filter Display All                        | _ |                                                                                                    |
|--------------------------------------------|---------------------------------------------------|---|----------------------------------------------------------------------------------------------------|
| 📑 🗈 🔁 🗃 🗿 👫                                | Display Hitel Display All                         |   |                                                                                                    |
| E Parameter                                | Item                                              |   | Setting Value                                                                                                    |
| E 🚳 Intelligent Function Module            | Automatic Communication<br>Parameter              |   | Set the automatic communication parameters when using the automatic communication function with the QJ71MT91 acting as the n |
| E-1 0000:QJ71MT91<br>↓ Switch Setting      |                                                   |   | The parameter setting concerning the automatic communication.                                                                |
| Basic Parameter(Router Information)        | Target Station IP Address                         | 0 | 192.168.1.20                                                                                                    |
| Basic Parameter/Preferred node specificati | Module ID                                         | 6 | 1                                                                                                    |
| Automatic Communication Decementary        | Repetition Interval Timer Value                   |   | 0                                                                                                    |
| Automatic_communication_Parameter          | Response Monitoring Timer Value                   |   | 0                                                                                                    |
| - MODBUS_Device_Assignment_Parameter       | Type Specification of The Target<br>MODBUS Device | 0 | 0505h:Read/Write Holding Registers                                                                                           |
| - 🚱 Global Device Comment                  | - Read Setting                                    |   | The parameter setting concerning reading data from slave.                                                                    |
| Program Setting                            | Head Buffer Memory Address                        | 0 | 1000 h                                                                                                    |
| POU CONTRACTOR                             | Target MODBUS Device Head<br>Number               | O | 4096                                                                                                    |
| E 🛗 Program                                | Access Points                                     | Ø | 10                                                                                                    |
|                                            | Write Setting                                     |   | The parameter setting concerning writing data to slave.                                                                      |
| Local Device Comment                       | Head Buffer Memory Address                        | 0 | 3000 h                                                                                                    |
| Bevice Memory     Bevice Initial Value     | Target MODBUS Device Head<br>Number               | 0 | 8192                                                                                                    |
| < >>                                       | Access Points                                     | 0 | 10                                                                                                    |

- (A) Target Station IP Address is set by default at "192.168.1.20"
- (B) The iO-GRID M station number to be connected
- © From the drop-down menu, select "0505h:Read/Write Holding Registers"
- D Set to 1000h
- D The Target MODBUS Device Head Number is set to 4096
- (F) Read Points
- G Set to 3000h
- (G) The Target MODBUS Device Head Number is set to 8192
- (1) Write Points

#### Notes:

\*iD-GRID *M*'s first GFDI-RM01N has the register address at 1000(HEX) converted to 4096 \*iD-GRID *M*'s first GFDO-RM01N has the register address at 2000(HEX) converted to 8192

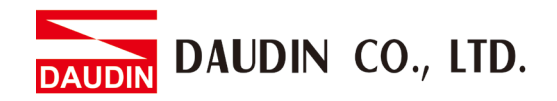

V. Click on "Auto\_Refresh" to set up the internal register for reading and writing

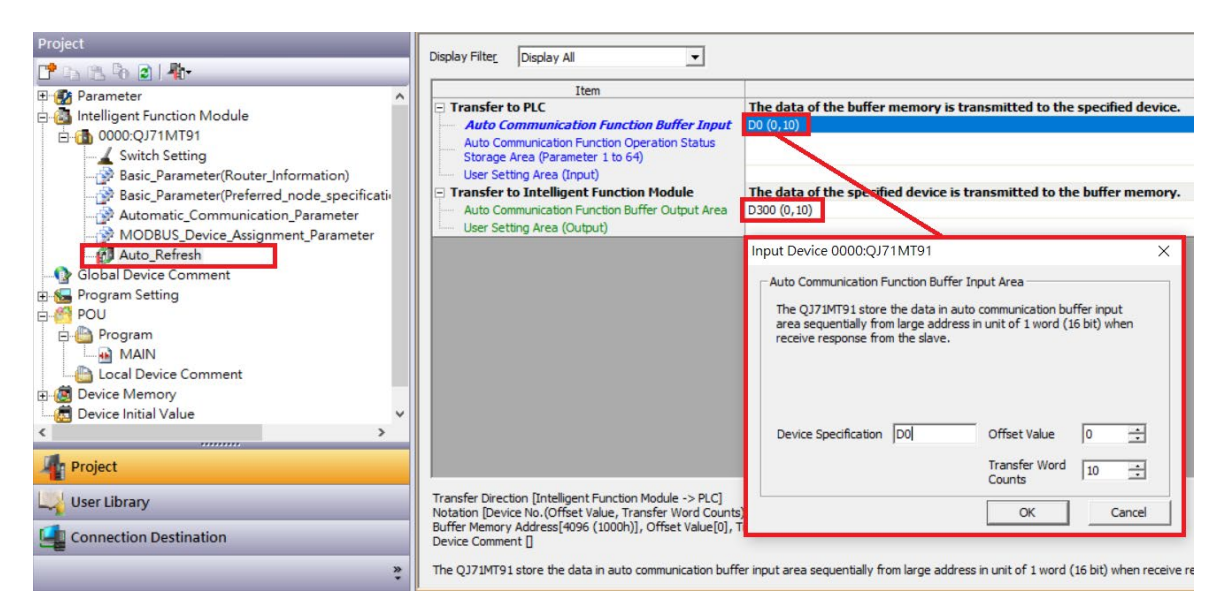

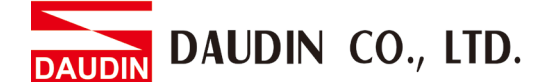

## 4. Simple Program Demonstration using MELSEC-Q series and ID-GRIDM

The **ID-GRID**'s read register address is 4096, which is D0 for the corresponding internal register of the controller.

And the 10-GRID 's write register address is 8192, which is D300 for the corresponding internal register of the controller.

Therefore, when you want to control the program, you can just use the internal register to control the writing and reading.

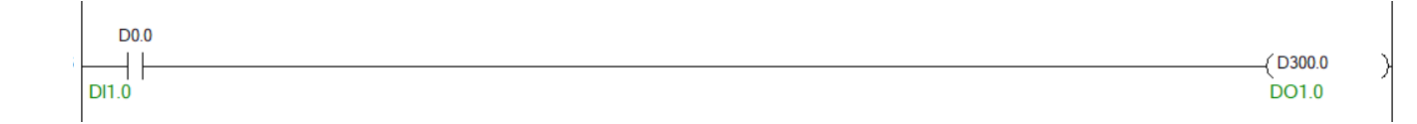